## BSJ Web EDI システム 「使用期限 検索」について

## 機能詳細

製品の使用期限を検索/照会できます。

## 操作方法

① EDI システムのメインメニューから「マスタ情報」をクリックしてください。

| メインメニュー                            |                              |         |            |  |
|------------------------------------|------------------------------|---------|------------|--|
| <u>ログアウト</u>                       |                              | <u></u> | 3          |  |
| <u>News(お知らせ)</u> 2016/8/17 Update |                              |         |            |  |
|                                    | 発注情報                         | 受注確認情報  |            |  |
|                                    | 納入予定情報                       | 請求情報    |            |  |
|                                    | 長期貸出在庫情報<br>切迫品が299本あります。    | マスタ情報   |            |  |
|                                    | 生物由来情報                       |         |            |  |
|                                    | 当日受注確認情報<br>当日/前日の出荷あまび未出荷情報 |         | ~          |  |
|                                    |                              |         | 🖲 100% 🔻 💡 |  |

② 「使用期限検索」をクリックしてください。

| マスタ情報メニュー |                               |  |  |  |  |  |
|-----------|-------------------------------|--|--|--|--|--|
| -ב־א      |                               |  |  |  |  |  |
|           |                               |  |  |  |  |  |
|           | 製品マスタ<br>製品マスタ検索画面です。         |  |  |  |  |  |
|           | 使用期限検索<br>* 製品の使用期限を検索する画面です。 |  |  |  |  |  |
|           |                               |  |  |  |  |  |

③ 検索画面が表示されます。

|       |   |    | 使用期限検索 |               |               |                  |
|-------|---|----|--------|---------------|---------------|------------------|
| -ב_א  | - | 戻る | 前頁     | 次頁            |               |                  |
| ロット番号 |   |    | カタログ番  | 号             | GS1 ⊐ – F     |                  |
| 件数    | 0 |    |        |               |               | 検索               |
|       |   |    |        | ・検索の場合は検索項目のい | ずれか一つ以上入力して検察 | 索ボ タンをクリックしてください |
|       |   |    |        |               |               |                  |
|       |   |    |        |               |               |                  |
|       |   |    |        |               |               |                  |
|       |   |    |        |               |               |                  |
|       |   |    |        |               |               |                  |
|       |   |    |        |               |               |                  |

## 画面説明

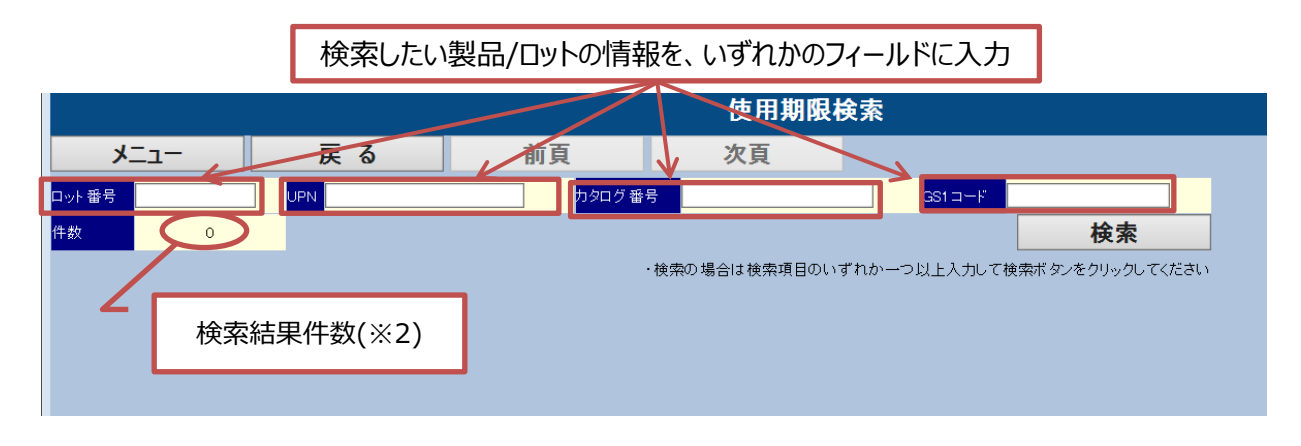

- ※1 情報の一部だけの入力でも、入力した内容を含むデータを表示します。
- ※2 検索結果は1ページに10件表示されます。11件以上が該当した場合(「件数」欄に表示) 「次頁」をクリックして11件目以降を確認してください。

④ ロット番号、UPN、カタログ番号、GS1 コードのいずれか、検索したい製品情報を入力して検索ボタン をクリックしてください。

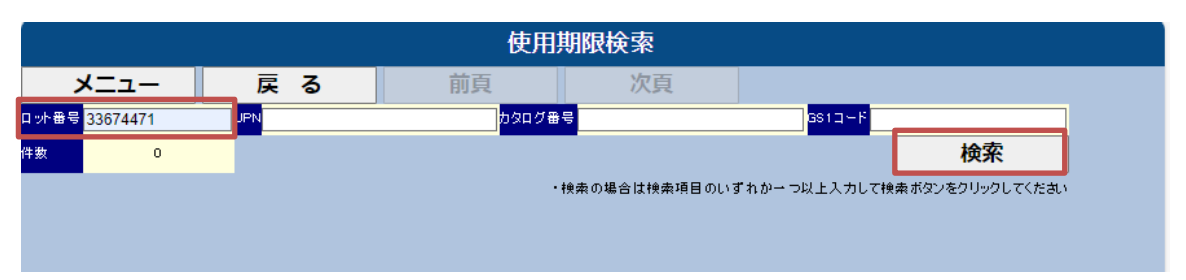

※製品情報を入力しないで「検索」をクリックした場合、検索結果が1000件以上になる場合はエラー になります。

⑤ 検索結果(例)

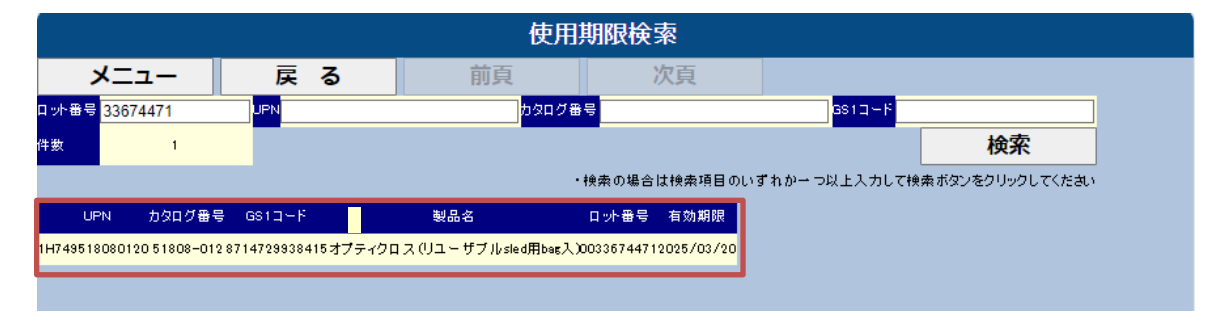